## **CHIJ St Joseph Convent**

#### **Subject Combination Option User Guidefor Students**

# URL: https://chijsjc.schoolhub.sg

## Log in

| Home   CHIJ St. Joseph's Convent                                                                                      | : × +                                                                                                    |                                                                             |                     | $\sim$             | - 🗆 X   |
|----------------------------------------------------------------------------------------------------|----------------------------------------------------------------------------------------------------|-----------------------------------------------------------------------------|---------------------|--------------------|---------|
| $\leftarrow \rightarrow$ C O A htt                                                                                    | ps://chijsjc.schoolhub.sg                                                                                                    |                                                                             | \$                  | $\bigtriangledown$ | ⊻ 🔹 ድ = |
| CHIJ St. Joseph's Con<br>Simple In Virtue, Steadfast In Duty<br>Home                                                  | vent                                                                                                    |                                                                             |                     |                    | Log in  |
| User login<br>Username *<br>Password *                                                                                | Announcement<br>Submitted by admin on Sat, 17-Au<br>Sec 3 Subject Combination I<br>Express – 6 Choices<br>Normal Academic 3 Choices | 1g-2024 - 21:00<br>Interest Exercise for Sec 2 students going to Sec 3 in 3 | year 2025,          |                    |         |
| Reset your password                                                                                                   | Registration Period                                                                                                    | 19 Aug (Mon) 2pm to 25 Aug (Sun) 11:5                                       | 0pm                 |                    | _       |
| Statistics                                                                                                    | Note:<br>You may download the Onlir                                                                                                 | ne Userguide (See Attachment) for reference.                                |                     |                    |         |
| Registration from <b>16 Aug 2024</b><br><b>08:00:00 am</b><br>to <b>25 Aug 2024 23:59:00 pm</b><br>Total Submitted: 3 | If you have problem with the<br>1. School:<br>2. Class:<br>3. Name:<br>4. Username:                                                 | e login, please send eMail to jonathan@rjcat.com wi                         | th the following in | ıfo:               |         |

#### <u>Steps</u>

- Enter Username
- Enter Password
- Click on Log in button

### Main Menu

| Upon Successful login, you v                                                                             | vill see the main menu                                                                                     | Update                                     | vour            |                |         |
|----------------------------------------------------------------------------------------------------|----------------------------------------------------------------------------------------------------|--------------------------------------------|-----------------|----------------|---------|
| Home   CHIJ St. Joseph's Convent                                                                         | t × +                                                                                                    | Account                                    | ť               | ~ -            |         |
| $\leftarrow \rightarrow C$ $\bigcirc$ $\land$ htt                                                        | tps://chijsjc. <b>schoolhub.sg</b> /node?check_logged_                                                     | _in=1                                      | E S             | ▽ ⊻ ©          | ഹ ≡     |
| CHIJ St. Joseph's Con<br>Simple In Virtue, Steadfast In Duty                                             | ivent                                                                                                    | All A                                      | nnouncements    | My account     | Log out |
| Pupil Menu<br>Register Choices<br>Course Option                                                          | Announcement<br>Submitted by admin on Sat, 17-Aug-2024 - 21:00<br>Sec 3 Subject Combination Interest Exerc | will ise for Sec 2 students goins o Sec    | be posted here. |                | ٦       |
| Statistics<br>Registration from 16 Au<br>08:00:00 am<br>to 25 Aug 2024 23:59:00 pm<br>Total Submitted: 3 | Normal A Update your<br>Schedule<br>Registration Period                                                    | choices<br>19 Aug (Mon) 2pm to 25 Aug (Sun | i) 11:50pm      |                | 4       |
|                                                                                                    | View all Subject<br>Combinations<br>2. Class:<br>3. Name:<br>4. Username:                                  | (See Attachment) for reference.            | Send eMai       | il if you have |         |
|                                                                                                    |                                                                                                    |                                            | issue           |                |         |

## **Update User Account**

You may change your password and update your eMail before you proceed to your Subject Combination choices.

| <u>File Edit Vi</u> ew Hi <u>s</u> tory <u>B</u> ookmarks <u>T</u> oo | als <u>H</u> elp                                                                                                    | Click My Account                  |            |         |  |  |  |  |  |  |
|-----------------------------------------------------------------------|----------------------------------------------------------------------------------------------------|-----------------------------------|------------|---------|--|--|--|--|--|--|
| 2X_03_23   CHIJ St. Jospeh's Con 🗙                                    | +                                                                                                    |                                   |            |         |  |  |  |  |  |  |
| ( https://chijsjc.schoolhub.sg/user                                   | /303/edit C                                                                                                    | Search                            |            | ◙≡      |  |  |  |  |  |  |
|                                                                       |                                                                                                    |                                   | My account | Log out |  |  |  |  |  |  |
|                                                                       |                                                                                                    |                                   |            |         |  |  |  |  |  |  |
| CHIJ St. Jospeh's C                                                   | onvent                                                                                                    |                                   |            |         |  |  |  |  |  |  |
| Simple In Virtue, Steadfast In Duty                                   |                                                                                                    |                                   |            |         |  |  |  |  |  |  |
|                                                                       |                                                                                                    |                                   |            |         |  |  |  |  |  |  |
| Home                                                                  |                                                                                                    |                                   |            |         |  |  |  |  |  |  |
| Home » 2X 03 23                                                       |                                                                                                    |                                   |            | Ξ       |  |  |  |  |  |  |
|                                                                       |                                                                                                    |                                   |            |         |  |  |  |  |  |  |
| Pupil Menu                                                            | 2X 03 23                                                                                                    |                                   |            |         |  |  |  |  |  |  |
| Register Choices                                                      |                                                                                                    |                                   |            |         |  |  |  |  |  |  |
| Course Option                                                         | View Edit                                                                                                    |                                   |            |         |  |  |  |  |  |  |
|                                                                       | Current password                                                                                                    |                                   |            |         |  |  |  |  |  |  |
| Statistics                                                            | Popuired if you want to change the Frail address or                                                                       | Password below Poset your passw   | ard        |         |  |  |  |  |  |  |
| Registration from 20 Jul                                              | Required in you want to change the Linux address of                                                                       | russuoru below. Reset your passwo | nu.        |         |  |  |  |  |  |  |
| 2023 10:22:49 am                                                      | Email address *                                                                                                    |                                   |            |         |  |  |  |  |  |  |
| to 25 Oct 2023 10:22:49<br>am                                         | The email address is not made public. It will only be used if you need to be contacted about your account or for opted-in |                                   |            |         |  |  |  |  |  |  |
| Total Submitted: o                                                    | notifications.                                                                                                    |                                   |            |         |  |  |  |  |  |  |
|                                                                       | Password                                                                                                    |                                   |            |         |  |  |  |  |  |  |
|                                                                       |                                                                                                    |                                   |            |         |  |  |  |  |  |  |
|                                                                       | Password strength:                                                                                                    |                                   |            |         |  |  |  |  |  |  |
|                                                                       | Confirm password                                                                                                    |                                   |            |         |  |  |  |  |  |  |
|                                                                       | Passwords match:                                                                                                    |                                   |            |         |  |  |  |  |  |  |
|                                                                       | To change the current user password, enter the new                                                                        | password in both fields.          |            |         |  |  |  |  |  |  |
|                                                                       | Picture                                                                                                    |                                   |            | ~       |  |  |  |  |  |  |
| https://chijsjc.schoolhub.sg/user/303/edit                            |                                                                                                    |                                   |            |         |  |  |  |  |  |  |

#### <u>Steps</u>

- Enter current password
- Update eMail Address
- Enter New Password (leave blank if you want to retain current password)
- Click on Save button

# **View Streaming Options**

| Streaming Option                                                                                                    | ourse Option                                                                                       |                                                                                                    |                                                                                            | ✓ – □ X                                                                                 |
|----------------------------------------------------------------------------------------------------|----------------------------------------------------------------------------------------------------|----------------------------------------------------------------------------------------------------|--------------------------------------------------------------------------------------------|-----------------------------------------------------------------------------------------|
| ← → C                                                                                                    |                                                                                                    |                                                                                                    | \$                                                                                         | ⊠ ± © £ ≡                                                                               |
| Pupil Menu<br>Register Choices<br>Course Option                                                                       | Streaming Optic<br>Displaying 1 - 17 of 17<br>Course                                               | ons                                                                                                   |                                                                                            |                                                                                         |
| Statistics                                                                                                    | Express V                                                                                          |                                                                                                    |                                                                                            |                                                                                         |
| Registration from <b>16 Aug 2024</b><br><b>08:00:00 am</b><br>to <b>25 Aug 2024 23:59:00 pm</b><br>Total Submitted: 3 | Apply                                                                                              |                                                                                                    |                                                                                            |                                                                                         |
|                                                                                                    | A11                                                                                                | A12                                                                                                   | A21                                                                                        | A22                                                                                     |
|                                                                                                    | Mandatory Subjects<br>EL1<br>MTL<br>MATHS<br>A MATHS<br>CHEMISTRY<br>PHYSICS<br>BIOLOGY<br>SS+HIST | Mandatory<br>Subjects<br>EL1<br>MTL<br>MATHS<br>A MATHS<br>CHEMISTRY<br>PHYSICS<br>BIOLOGY<br>SS+GEOG | Mandatory<br>Subjects<br>EL1<br>MTL<br>MATHS<br>A MATHS<br>CHEMISTRY<br>BIOLOGY<br>SS+HIST | Mandatory Subjects<br>EL1<br>MTL<br>MATHS<br>A MATHS<br>CHEMISTRY<br>PHYSICS<br>SS+HIST |
|                                                                                                    | A23                                                                                                | A24                                                                                                   | A31                                                                                        | A32                                                                                     |
|                                                                                                    | Mandatory Subjects<br>EL1<br>MTL                                                                   | Mandatory<br>Subjects                                                                                 | Mandatory<br>Subjects                                                                      | Mandatory Subjects<br>EL1<br>MTL                                                        |

### **Registration of Choices**

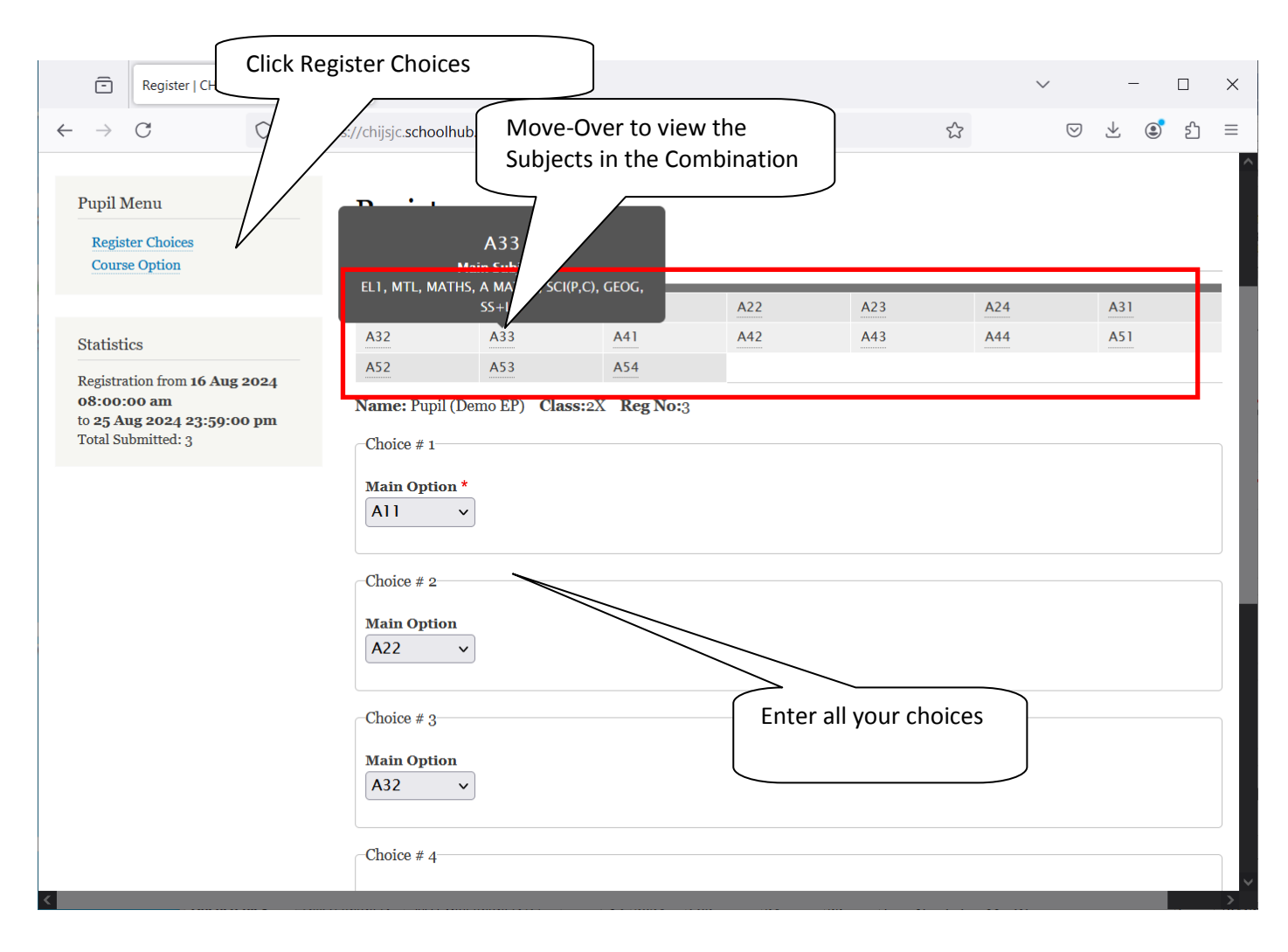

|              | ē             | Register   CHIJ St. Joseph's Convent $	imes$ | +                                                                                                    |              | $\sim$ |   | _            | I |          | ×        |
|--------------|---------------|----------------------------------------------|----------------------------------------------------------------------------------------------------|--------------|--------|---|--------------|---|----------|----------|
| $\leftarrow$ | $\rightarrow$ | C A https://c                                | hijsjc. <b>schoolhub.sg</b> /stm/register                                                                                                    | <del>ک</del> | 0      | 9 | $\downarrow$ | ٢ | பி       | $\equiv$ |
| +            | <i>→</i>      |                                              | hijsjc.schoolhub.sg/stm/register A22 A22 Choice # 3 Main Option A32 Choice # 4 Main Option A24 V                                                                                   |              |        |   | <u>+</u>     |   | <u>٤</u> |          |
|              |               |                                              | Choice # 5<br>Main Option<br>A31 v<br>Choice # 6<br>Click Submit to<br>Confirm your choices<br>A33 v<br>This registration is submitted warrent's / guardian's consent. *<br>Submit | s            |        |   |              |   |          |          |

<u>Steps</u>

- Click on Student Option
- Update Your choices
- Click Submit at end of screen

Note:

You may change your choices any time before the closing date.

## **Print Confirmation Slip**

Once you have Submit Successfully, you may proceed to Print the Confirmation Slip.

| Status   CHIJ St. Joseph's Conven                          | t × +                                                  |                                |           | $\sim$   | - |  | ×   |  |  |  |
|------------------------------------------------------------|--------------------------------------------------------|--------------------------------|-----------|----------|---|--|-----|--|--|--|
| $\leftarrow \rightarrow$ C O A ht                          | → C O A https://chijsjc.schoolhub.sg/stm/status        |                                |           |          |   |  |     |  |  |  |
| Home                                                       |                                                        |                                |           |          |   |  | ^   |  |  |  |
| Pupil Menu<br>Register Choices<br><u>Course Option</u>     | Status<br>Status Register Appeal<br>Registration       |                                |           |          |   |  |     |  |  |  |
| Statistics                                                 | Name: Pupil (Demo EP) Class: 2X(3)                     |                                |           |          |   |  |     |  |  |  |
| Registration from <b>16 Aug 2024</b><br><b>08:00:00 am</b> | You have submitted the following choices on <b>1</b> 7 | 7 Aug 2024 21:12 pm            |           |          |   |  |     |  |  |  |
| to <b>25 Aug 2024 23:59:00 pm</b><br>Total Submitted: 3    | Choice #                                               | Main Option                    |           |          |   |  | 8.8 |  |  |  |
|                                                            | Choice: 1                                              | A11                            |           |          |   |  |     |  |  |  |
|                                                            | Choice: 3                                              | A22                            |           |          |   |  |     |  |  |  |
|                                                            | Choice: 4                                              | A24                            |           |          |   |  |     |  |  |  |
|                                                            | Choice: 5                                              | A31                            |           |          |   |  |     |  |  |  |
|                                                            | Choice: 6                                              | A33                            |           |          |   |  |     |  |  |  |
|                                                            |                                                        | Confirmation Slip (PDF FORMAT) |           |          |   |  | ~   |  |  |  |
| <u>Steps</u>                                               |                                                        | Print                          | Confirmat | ion Slip |   |  |     |  |  |  |

• Click on Print Confirmation Slip (PDF Format)

•

The hard copy confirmation slip must be signed and filled in with a contact number before submitting to General Office

# Sample Confirmation Slip

|              | -                  | Status   C           | CHIJ St. Joseph's Conver×                   | stm_registration-15.pdf     | ×                   | +     | $\sim$ |           | _           |      | × | Ś  |
|--------------|--------------------|----------------------|---------------------------------------------|-----------------------------|---------------------|-------|--------|-----------|-------------|------|---|----|
| $\leftarrow$ | $\rightarrow$      | С                    | ○ □ file:///C:/Use                          | rs/Admin/Downloads/stm      | _reg 🗉              | ☆     | (      | S 7       | . ®         | ப    | ≡ |    |
|              | ^                  |                      | 1 of 1                                      | — + Automatic Zo            | om 🕚                | ~     |        | ß         | Т           | 2    |   | >> |
|              |                    |                      |                                             |                             |                     |       |        | Printed C | n : 17-Aug- | 2024 |   | ^  |
|              |                    |                      | CHI                                         | J St. Joseph's Con          | vent                |       |        |           |             |      |   |    |
|              |                    |                      | Subject Co                                  | mbination for Secon         | dary 1              | Three |        |           |             |      |   |    |
|              |                    |                      |                                             | Confirmation Slip           |                     |       |        |           |             |      |   |    |
|              | Nam                | e: Pupil (E          | Demo EP) (2X_03_24)                         |                             |                     |       | Clas   | s: 2X (   | 3)          |      |   |    |
|              | Cho<br>Main        | ice 1:<br>Subjectss: | A11<br>EL1<br>MATHS<br>CHEMISTRY<br>BIOLOGY | MTL<br>A MA<br>PHY:<br>SS+H | THS<br>SICS<br>IIST |       |        |           |             |      |   |    |
|              | <b>Cho</b><br>Main | ice 2:<br>Subjectss: | A22<br>EL1<br>MATHS<br>CHEMISTRY<br>SS+HIST | MTL<br>A MA<br>PHY:         | THS<br>SICS         |       |        |           |             |      |   |    |
|              | <b>Cho</b><br>Main | ice 3:<br>Subjectss: | A32<br>EL1<br>MATHS<br>SCI(P,C)<br>SS+HIST  | MTL<br>A MA<br>GEO          | THS<br>G            |       |        |           |             |      |   |    |
|              | <b>Cho</b><br>Main | ice 4:<br>Subjectss: | A24<br>EL1<br>MATHS<br>CHEMISTRY<br>SS+GEOG | MTL<br>A MA<br>PHYS         | THS<br>SICS         |       |        |           |             |      |   |    |
|              | <b>Cho</b><br>Main | ice 5:<br>Subjectss: | A31<br>EL1<br>MATHS<br>SCI(P,C)<br>SS+HIST  | MTL<br>A MA<br>LIT(E        | (THS<br>E)          |       |        |           |             |      |   |    |
|              | Cho<br>Main        | ice 6:<br>Subjectss: | A33<br>EL1<br>MATHS<br>SCI(P,C)<br>SS+LIT   | MTL<br>A MA<br>GEO          | THS<br>G            |       |        |           |             |      |   | ~  |